# 親子*綁定宣導與*操 作說明

中山女高 教務處 註冊組

#### 進入到酷課雲首頁或酷課APP,點選親子綁定的圖示進入

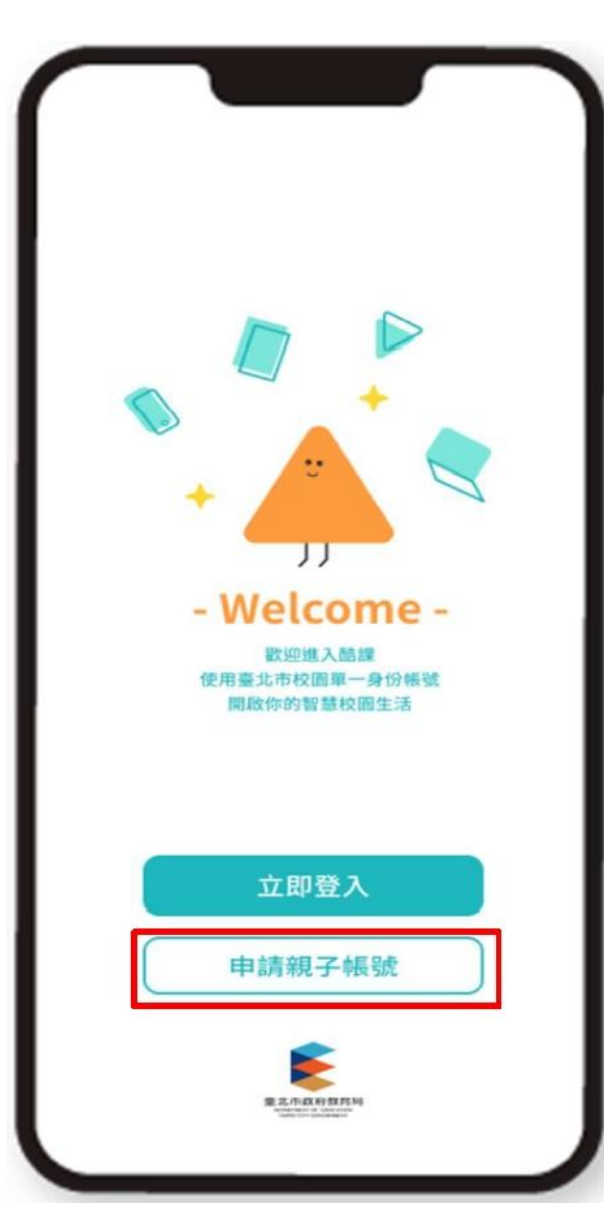

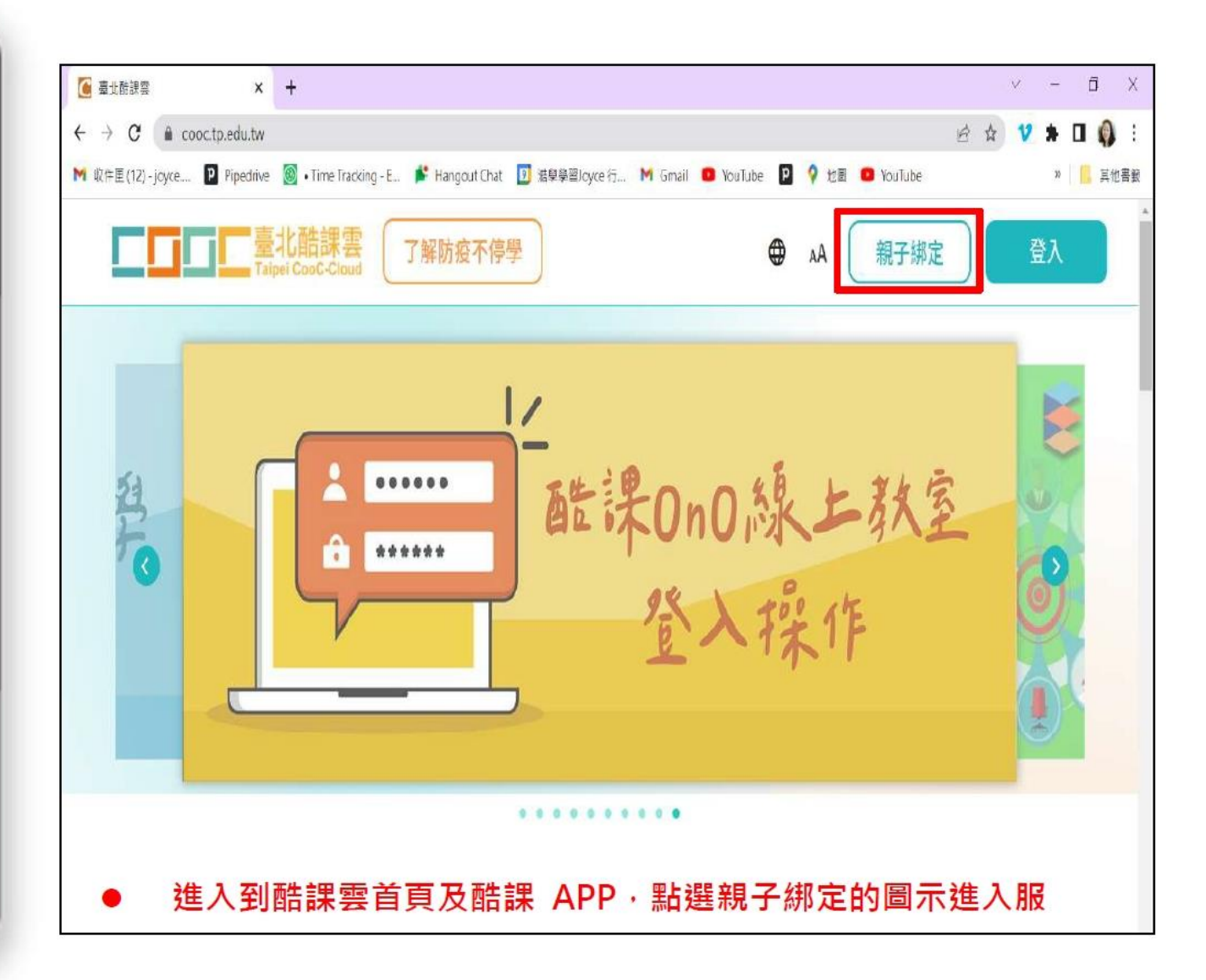

## 依照提示的步驟依序操作

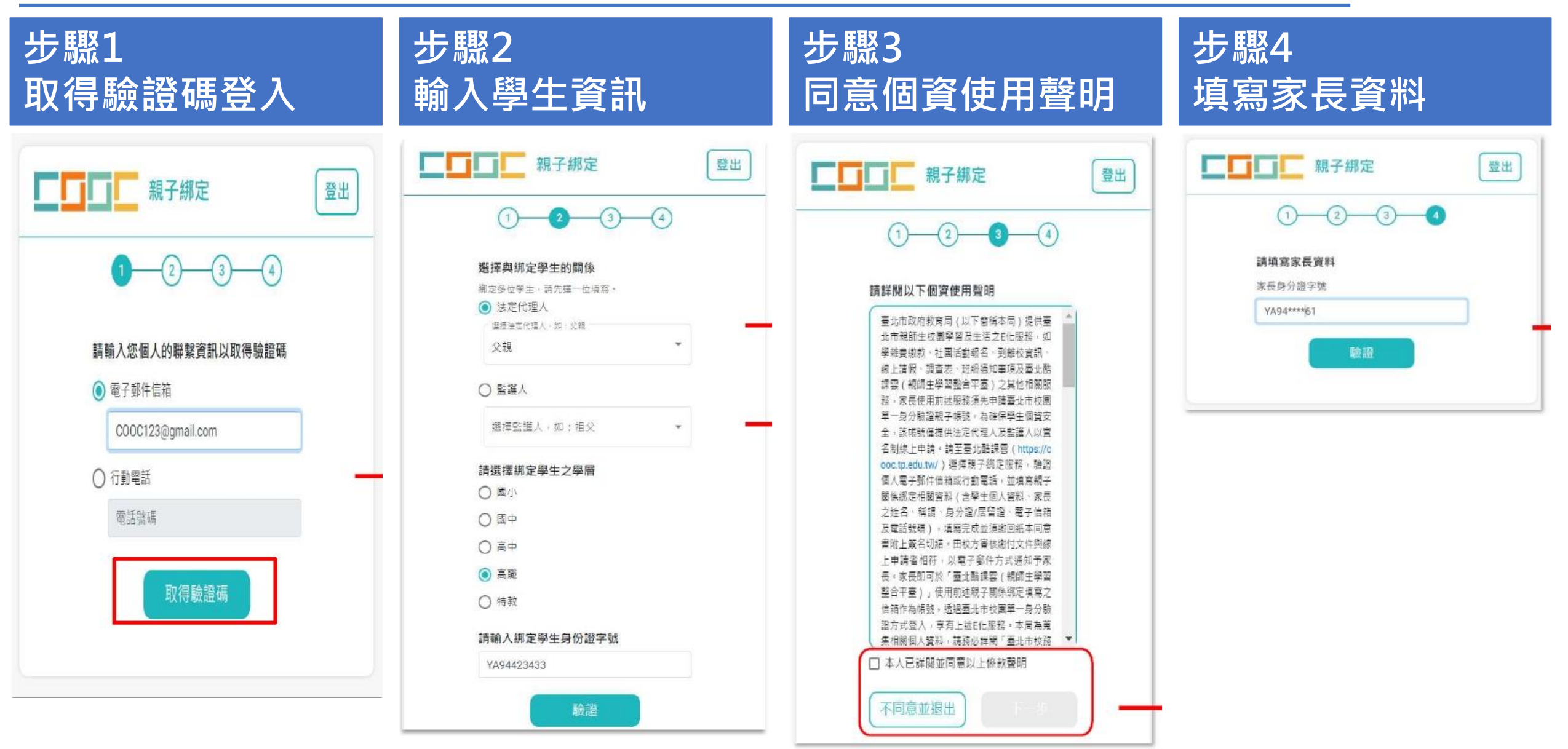

## 依照提示的步驟依序操作

| 感謝您申   | 請臺北市單一身                                                                                                    | 身分驗證親子帳號                                                                                                    |    |              |     |      |
|--------|----------------------------------------------------------------------------------------------------|----------------------------------------------------------------------------------------------------|----|--------------|-----|------|
| 目前申請   | 青進度                                                                                                    | € 重新載入                                                                                                    |    |              |     |      |
| 學生     | 吳三寶                                                                                                    | 認證                                                                                                    |    |              |     |      |
| 學生     | 吳三寶                                                                                                    | 128 22E                                                                                                    |    |              |     |      |
| 學生     | 吳大寶                                                                                                    | 10 SE                                                                                                    |    |              |     |      |
| 學生     | 陳曉明                                                                                                    | 申請                                                                                                    | 目前 | 狀態           | 申請  | or 認 |
|        | ⊕ 新増網                                                                                                    | 志學生                                                                                                    |    |              |     |      |
| ■11月王1 | 配紀録。<br>2 <b>説明</b><br>5出線上申請資料                                                                                                    | • 下載留存                                                                                                    |    |              |     |      |
|        | 部紀録。<br>2 <b>111日</b><br>5日線上申請資料<br>9000審核確認後親親<br>9000審核確認後親親                                                                                                    | • 下載留存<br>定成功<br>件通知,收到請立即登入                                                                                                    | 由註 | <b>冊 纪</b> : | 统—  | 客核認  |
|        | <ol> <li>記録・</li> <li>記録上申請資料</li> <li>記録上申請資料</li> <li>記書核確認後期2</li> <li>読述立時以電子部4</li> <li>読、直看期子期古り</li> <li>記入条統</li> <li>2人条統</li> <li>1一次登入案修用量(編號登入条统・条)</li> </ol> | <ul> <li>下載留存</li> <li>定成功</li> <li>牢織知,收到論立即登入</li> <li>狀態或新增編定。</li> <li>、嘧嗪為导分證後六碼,</li> <li>、</li> <li>、</li> <li>、</li> <li>、</li> <li>、</li> <li>、</li> <li>、</li> <li></li> <li></li></ul> | 由註 | 冊組           | 統一著 | 審核認  |

#### 用親子綁定帳號登入酷課雲

|     | 臺北<br>Taipel          | 酷課雲<br>CooC-Cloud     | 了解防疫不停               | 學                    |                      |                      | ⊕ a.                       | A 家長姓名 -                |
|-----|-----------------------|-----------------------|----------------------|----------------------|----------------------|----------------------|----------------------------|-------------------------|
|     |                       |                       |                      | 智慧校                  | 園服務                  |                      |                            |                         |
|     | 訊息中                   | 心 校園                  | 官綱訂閱                 |                      |                      |                      |                            |                         |
|     | 到離校遲<br>到離校遲<br>到離校遲  | 重知<br>重知<br>重知        |                      | 更多                   | 訊息                   |                      | 2023/0<br>2023/0<br>2023/0 | 03/08<br>03/07<br>03/06 |
|     | <b>20</b><br>學生<br>請假 | <b>王</b><br>班級<br>聯絡簿 | <b>区</b><br>成績<br>查詢 | <b>武</b><br>缺曠<br>查詢 | <b>送</b><br>獎懲<br>查詢 | <b>下</b><br>報名<br>系統 | 回條<br>調查表                  | (s)<br>校園繳費<br>系統       |
| 看更多 | 校務行政                  | 牧系統                   |                      | 酷課OnO - 線上           | 教室                   | 臺北市福                 | 高中職學習歷程檔                   | 案 >                     |

### 用親子綁定帳號登入校務行政系統

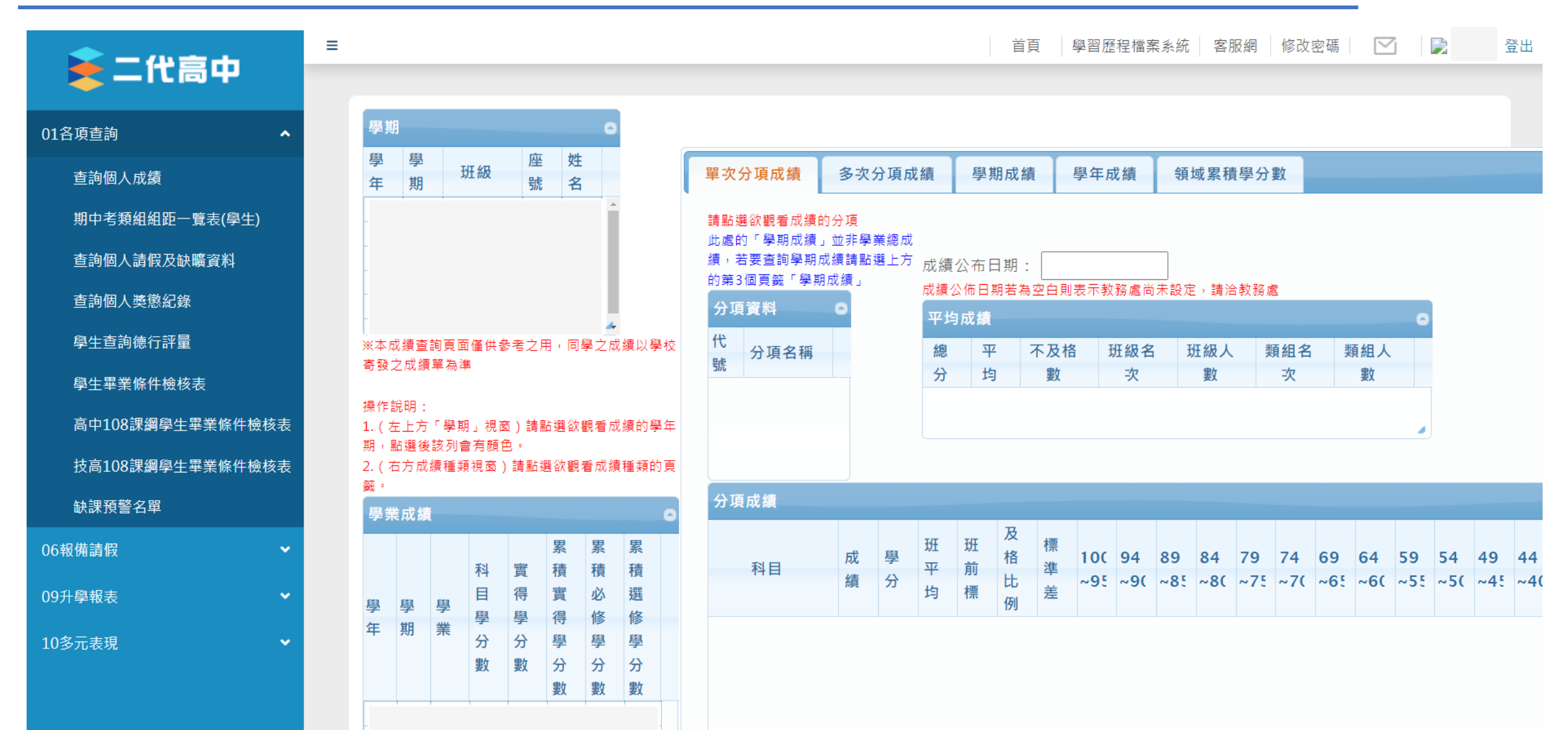